- 1. Открыть сайт приемной комиссии Московского Авиационного Института по ссылке: <u>https://priem.mai.ru</u>
- 2. Выбрать пункт «Личный кабинет» в правом верхнем углу экрана:

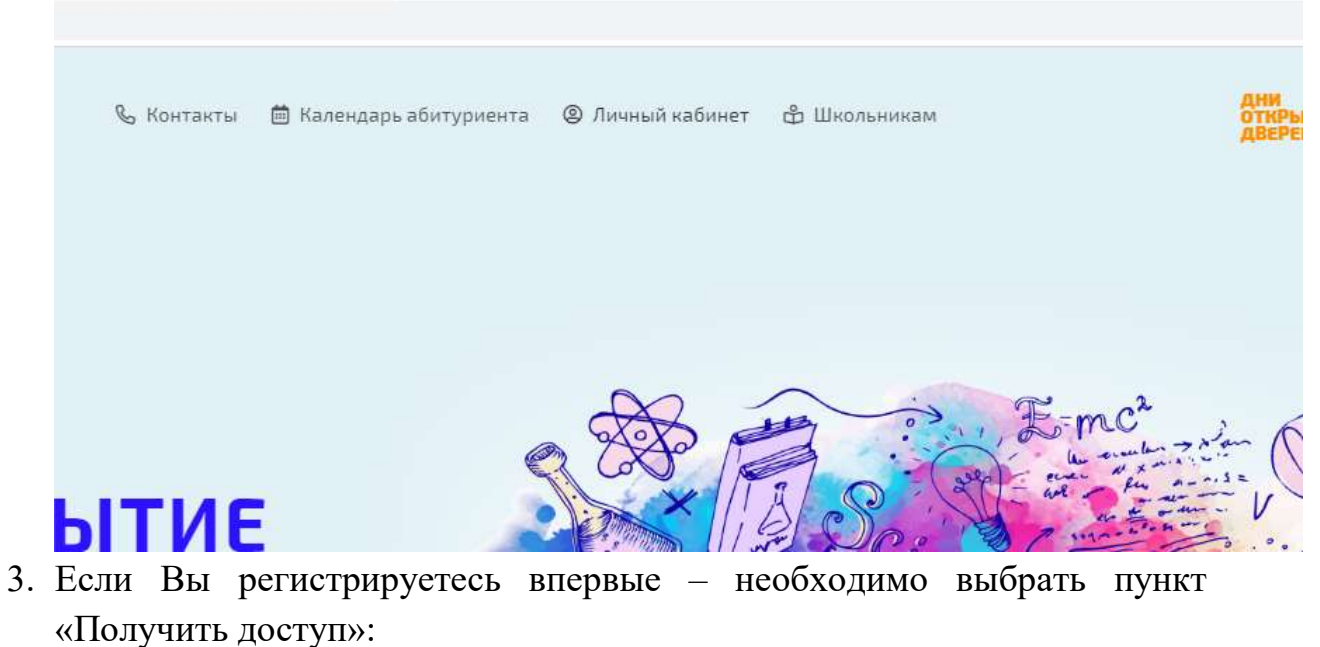

|                     | Поступление 2020                                 |  |
|---------------------|--------------------------------------------------|--|
|                     | Электронный                                      |  |
|                     | аоитуриент                                       |  |
|                     | 0                                                |  |
| E-MA                | IL / РЕГИСТРАЦИОННЫЙ НОМЕР                       |  |
| Пожалуі<br>регистра | йста, укажите свой E-mail или<br>ационный номер. |  |
| ПАРО                | ЛЬ                                               |  |
| Пожалуі             | йста, введите пароль.                            |  |
|                     | Войти                                            |  |
|                     |                                                  |  |

4. Выбрать пункт «Подать заявление»:

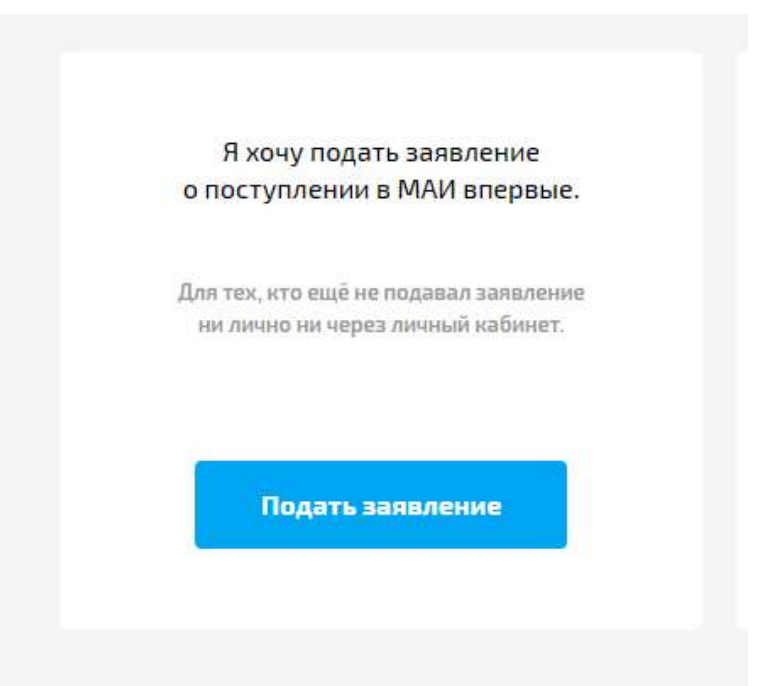

5. Заполнить данные Вашей электронной почты и пароля:

| (runch |
|--------|
| фавиту |
|        |
|        |
|        |

6. После появления указанного ниже сообщения Вам необходимо проверить свой электронный почтовый ящик:

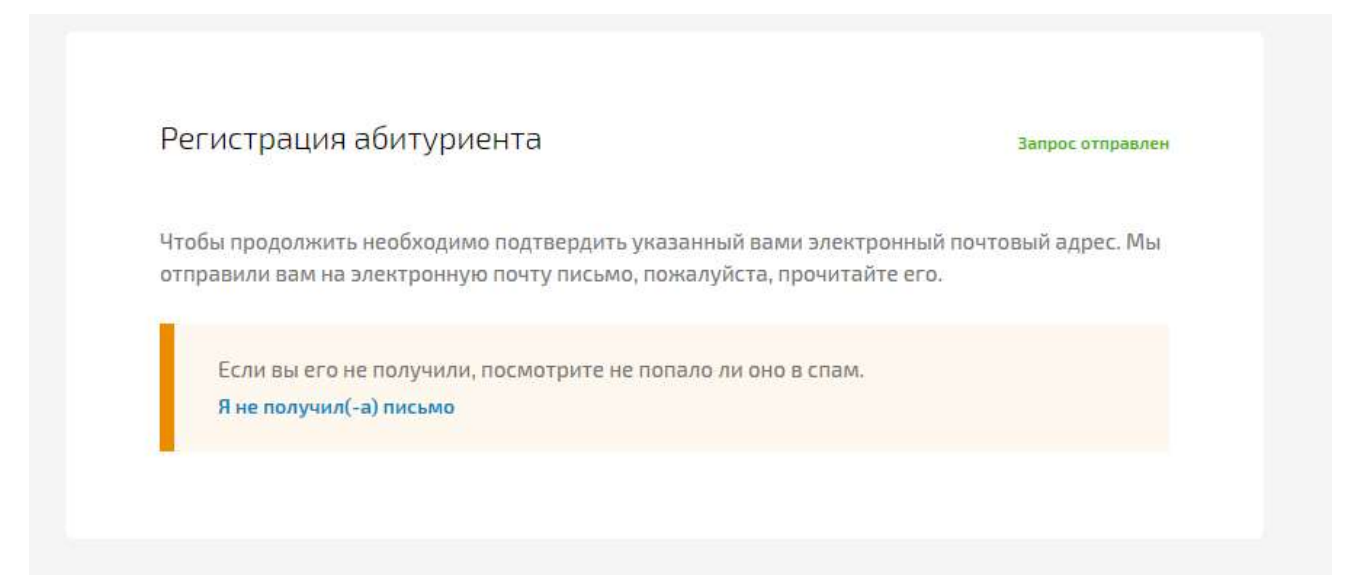

7. На указанный Вами электронный адрес придет письмо следующего содержания:

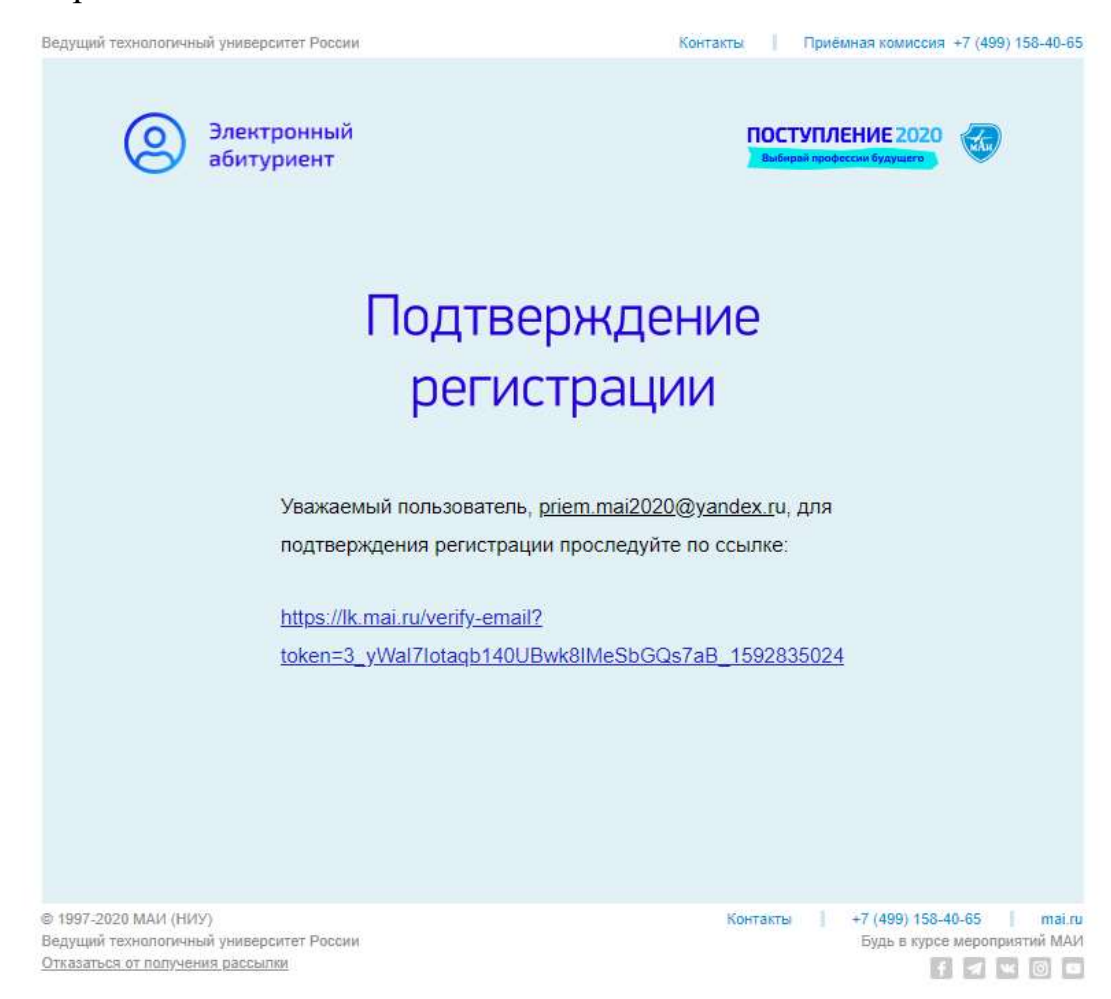

Вам необходимо пройти по указанной в письме ссылке для активации Вашей учетной записи.

 Далее начинается регистрация Ваших личных данных. Вам необходимо выбрать сведения о Вашем гражданстве. В качестве примера далее будет рассматриваться случай российского гражданства:

| Я являюсь гражданином Российской | Я являюсь гражданином другого |
|----------------------------------|-------------------------------|
| φεμεροτην                        | сударства                     |
| Подать заявление                 | Выбрать страну                |
|                                  |                               |

- 9. После выбора гражданства Вы будете перенаправлены на страницу заполнения Ваших паспортных данных. Внимательно заполните каждое требуемое поле. После этого нажмите «Далее».
- 10. После заполнения Ваших личных данных Вам необходимо заполнить данные о филиале и желаемой форме обучения. Уделите внимание выбору опций касательно предоставления места в общежитии.

| профильпоступления                       | Орязательные поля                                       |  |  |  |
|------------------------------------------|---------------------------------------------------------|--|--|--|
| ФИЛИАЛ ДЛЯ ПОСТУПЛЕНИЯ *                 |                                                         |  |  |  |
| Пожалуйста, выберите филиал для обучения |                                                         |  |  |  |
| Обязательное поле                        |                                                         |  |  |  |
| УРОВЕНЬ ОБРАЗОВАНИЯ *                    |                                                         |  |  |  |
| Выберите уровень образования             | ~                                                       |  |  |  |
|                                          |                                                         |  |  |  |
| основа обучения *                        | ФОРМА ОБУЧЕНИЯ *                                        |  |  |  |
| Выберите тип обучения 🗸                  | Выберите форму обучения 🗸 🗸                             |  |  |  |
|                                          |                                                         |  |  |  |
| Нуждаюсь в общежитии                     | Согласен на зачисление без общежития                    |  |  |  |
|                                          | Будет учитываться только для нуждающихся в<br>общежитии |  |  |  |
|                                          |                                                         |  |  |  |

- 11. Далее, при наличии особых квот, учитываемых согласно Правилам Приема (см. на сайте МАИ в разделе нормативных документов) нужно заполнить данные о имеющихся квотах (инвалидность, дети-сироты, призеры олимпиад). При отсутствии каких-либо квот данный пункт следует пропустить нажатием клавиши «Далее».
- 12. На следующем шаге Вам необходимо заполнить данные об образовании абитуриента.
- 13. Далее, Вам необходимо заполнить данные о наличии баллов ЕГЭ или же выбрать вступительные экзамены при наличии соответствующего права экзаменов, на сдачу вступительных проводимых МАИ самостоятельно (см. Правила приема). При отсутствии проверенных баллов ЕГЭ необходимо оставить поле ввода пустым, результат будет публикации автоматически В дни результатов выявлен соответствующих экзаменов.
- 14. При выборе направления Вам необходимо выбрать до трех желаемых направлений подготовки, обучение по которым проводится в выбранном Вами филиале.
- 15. На следующем шаге при желании Вы можете выразить свое предпочтения, выбрав профиль подготовки в рамках ранее указанного Вами направления подготовки.
- 16. На шаге 9 Вам будет предоставлена форма загрузки сканов документов, необходимых для поступления. Внимательно прочтите требования, предоставляемые к оформлению и формату подаваемых Вами документов. Также, Вам будет предоставлены шаблоны заявления на участие в конкурсе и согласия на обработку личных данных абитуриента. Распечатайте данные документы, поставьте подпись абитуриента и загрузите сканы подписанных документов в соответствующие поля данной формы:

| 5 6                                            | 7  8  9      9                                                                                                    |
|------------------------------------------------|----------------------------------------------------------------------------------------------------|
| Загрузите скан-копии докум                     | ентов                                                                                                    |
| Допустимые форматы файлов: png, jpg, do        | ic, docx, pdf, bmp, jpeg.                                                                                                    |
| Паспорт                                        | страница с регистрацией                                                                                                    |
| скан.рлд<br>0.05 М<br>Удалить                  | скан.рлд<br>0.05 М<br>Удалить                                                                                                    |
| Максимальный размер файла: 5M.                 | Максимальный размер файла: 5М, если шатмпов с<br>регистрацией несколько, приложить кужно только<br>страницу с последним штампом. |
| Заявление и согласие на обработку персо        | нальных данных                                                                                                    |
| Теперь скачайте заявление и согласие на обрабо | тку персональных данных, заполните их и приложите сканы.                                                                         |
| Обе стороны заявления должны быть загр         | зужены в одном файле.                                                                                                    |
| заявление                                      | СОГЛАСИЕ НА ОБРАБОТКУ ПЕРСОНАЛЬНЫХ ЛАННЫХ                                                                                        |

При наличии дополнительных документов (справки, дипломы, грамоты, прочее согласно Правилам приема), Вы можете загрузить данные документы в соответствующее поле «Прочие документы».

17. Завершите подачу заявления, нажав кнопку «Подать заявление». Если Вы успешно заполнили все поля – вы будете перенаправлены на следующую страницу:

| Заявление успешно подано.                                                                                                    |                                                                                                    |
|----------------------------------------------------------------------------------------------------|----------------------------------------------------------------------------------------------------|
| Геперь нужно ожидать результата рассмотрения заявлен<br>гечение <b>5-ти рабочих дней</b> . Если будут какие-либо замеча<br>для устранения замечаний. Заявление, поданное через ли<br>оридическую силу как поданное лично, либо отправление<br>дополнительных мероприятий. Когда заявление будет рас<br>уведомление на почту или вы можете зайти в личный каб | ия. Проверка заявления происходит в<br>ания, то заявление будет возвращено<br>ичный кабинет имеет такую же<br>ое по почте и не требует<br>ссмотрено мы отправим вам<br>инет и отслеживать статус заявления. |
|                                                                                                    | Перейти в профиль                                                                                                    |

18.Перейдя в профиль, Вы можете отслеживать состояние поданного Вами заявления:

- 19. В зависимости от корректности предоставленных Вами данных и соответствия прикрепленных сканов требованиям приема заявления, поданное Вами заявление может либо принять статус «Приянто», либо же примет статут «Отклонено» с указанием причин.
- 20. При отклонении Вашего заявления Вы можете исправить указанные недочеты и заново подать заявление.